## **Command Line**

The following parameters are available:

#### /Path=

Here you can enter the path containing the source files of AntiVir/Win. The system expects a fully qualified input. If you use long filenames, the path must be enclosed in ".

#### /NoCopyBox

Only in connection with /Path= In this case, you are not shown the files being copied.

#### /HighPriority

Gives the update program a high priority.

#### /CopySameFiles

This means that files with the same version number are also copied.

# Contents

This update program was developed in order to provide you with a simple means of updating your AntiVir program.

If you have a multiple licence for AntiVir, you will find the register card 'Options/Intranet Update' in AntiVir/Win. Select this register card and enter the path where you want to store the new source files of AntiVir/Win in future under **Path Containing Source Files**. If there is an entry in this box, AntiVir will automatically search for new files every time you load it and will copy these files if they are found to be newer than the existing ones. As a general rule, the program only compares versions, and decides whether or not to copy files on this basis. The only exception is the file ANTIVIR.VDF: in this case, the file date is also compared if the version numbers are identical. For technical reasons, the version number of the .VDF file cannot be changed in the case of FUP3.

In order to ensure that everything goes smoothly, it is important to make sure that the right files are present in the specified path. You can either copy all the files of each individual package to one directory or keep to the distinction DISK\_1, DISK\_2, ... used on the CD. If you opt for individual subdirectories, you should specify the path of DISK\_1.

# Enter path

Enter the path containing the new files of your AntiVir/Win package here.

## **Check input**

This tells you whether your inputs were correct. In front of each incorrect entry you will see  $\bigotimes$ , while each correct entry is identified by

✓. All checks must be successfully completed before the 'Next' button can be activated.

Here you will find a button marked 'Display Versions'. This button is only activated if the above checks were successful. If you select this button, you will be shown a comparison between the new and installed versions of AntiVir/Win.

Now select the 'Next' button to start the copy procedure.